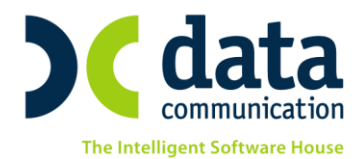

## Οδηγίες για την εγκατάσταση του εικονικού εκτυπωτή Bullzip PDF

Το WinEra ERP παρέχει τη δυνατότητα αποθήκευσης των εκτυπώσεων και των παραστατικών του προγράμματος και μέσω του εκτυπωτή Bullzip PDF. O Bullzip PDF Printer είναι ένας **εικονικός εκτυπωτής**, ο οποίος θα εμφανίζεται πλέον στη λίστα των εκτυπωτών σας και θα σας επιτρέπει, εφόσον τον επιλέξετε, να μετατρέπετε γρήγορα εύκολα και χωρίς προβλήματα τα παραστατικά και τις εκτυπώσεις σας σε μορφή .pdf (Acrobat Reader).

Απαραίτητη προϋπόθεση για να ενεργοποιηθεί η παραπάνω δυνατότητα είναι στις παραμέτρους λειτουργίας της εφαρμογής (**Προφίλ/Παράμετροι**) το πεδίο «**Δημιουργία pdf με χρήση bullzip εκτυπωτή**» να έχει την τιμή **«Nai**».

Στην περίπτωση που ο Bullzip PDF Printer δεν είναι εγκατεστημένος στον υπολογιστή σας, την 1η φορά που

θα επιλέξετε να αποθηκεύσετε μία εκτύπωση ή ένα παραστατικό της εφαρμογής σε pdf από το εικονίδιο 🔲

- Acrobat Reader (PDF). Θα εμφανιστεί το παρακάτω μήνυμα, προκειμένου να προχωρήσετε στην εγκατάσταση μέσα από την εφαρμογή.

|                                                                                                    | < |
|----------------------------------------------------------------------------------------------------|---|
| Για να αποθηκεύσετε εκτυπώσεις σε PDF χρειάζεται να εγκαταστήσετε τον Bullzip PDF Driver.<br>Παρακαλώ κάντε 'κλικ' στον ακόλουθο σύνδεσμο για να κατεβάσετε δωρεάν το προϊόν. |   |
| http://www.bullzip.com/download/pdf_pro_exp/Setup_BullzipPDFPrinter_10_24_0_2543_PRO_EXP.exe_                                                                                 | _ |

Με την επιλογή του συνδέσμου θα μεταφερθείτε αυτόματα στην ιστοσελίδα της Bullzip από όπου έχετε τη δυνατότητα εκτέλεσης ή αποθήκευσης της δωρεάν έκδοσης του Bullzip PDF Printer. Πατώντας **Εκτέλεση** θα αρχίσει η διαδικασία εγκατάστασης του εικονικού εκτυπωτή.

Εμφανίζεται το παράθυρο Επιλογή γλώσσας εγκατάστασης.

| Επιλογ | ή της γλώσσας εγκατάστασης 💦 🛽                                            | × |
|--------|---------------------------------------------------------------------------|---|
| 3      | Επιλογή της γλώσσας για χρήση κατά την<br>διάρκεια της εγκατάστασης:<br>Κ |   |
|        | Greek                                                                     |   |
|        | Εντάξει Ακυρο                                                             |   |

Επιλέγετε «Greek» και πατάτε «Εντάξει».

Εμφανίζεται η οθόνη αποδοχής άδειας χρήσης.

THA. KENTPO: 801 1000 801 · 211 1080 000 e-mail: info@datacomm.gr http://www.datacomm.gr

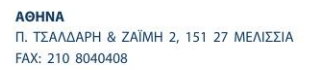

**ΘΕΣΣΑΛΟΝΙΚΗ** 17ΗΣ ΝΟΕΜΒΡΙΟΥ 85, 543 52 ΠΥΛΑΙΑ FAX: 2310 309895 ΠΑΤΡΑ ΠΑΝΤΑΝΑΣΣΗΣ 60, 262 21 FAX: 2610 622108

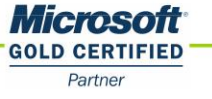

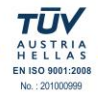

|                                                                                                    | Εγκατάσταση -Bullzip PDF Printer 🛛 🗕 🗡                                                                                                    |
|----------------------------------------------------------------------------------------------------|----------------------------------------------------------------------------------------------------|
| Αδ                                                                                                    | εια Χρήσης<br>Παρακαλώ διαβάστε προσεκτικά τις παρακάτω πληροφορίες πριν<br>συνεχίσετε.                                                                                |
|                                                                                                    | Παρακαλώ διαβάστε προσεκτικά τις παρακάτω πληροφορίες πριν συνεχίσετε.<br>Πρέπει να αποδέχεστε τους όρους της Άδειας Χρήσης πριν να συνεχίσετε την<br>εγκατάσταση.     |
|                                                                                                    | BULLZIP PDF PRINTER LICENSE                                                                                                    |
| Except where otherwise noted, all of the documentation and software in<br>the package is copyrighted by Bullzip. | Except where otherwise noted, all of the documentation and software included in the package is copyrighted by Bullzip.                                                 |
|                                                                                                    | Copyright © 2002-2015 Bullzip. All rights reserved.                                                                                                    |
|                                                                                                    | This software is provided "as-is," without any express or implied warranty. In no event shall the author be held liable for any damages arising from the use of this v |
|                                                                                                    | <ul> <li>Δέχομαι τους όρους της Άδειας Χρήσης</li> <li>Δεν αποδέχομαι τους όρους της Άδειας Χρήσης</li> </ul>                                                          |
| asto                                                                                                    |                                                                                                    |
|                                                                                                    | <u>Ε</u> πόμενο > <u>Α</u> κυρο                                                                                                    |

Επιλέγετε «**Δέχομαι τους όρους της Άδειας Χρήσης**» και πατάτε «**Επόμενο**» ώστε να συνεχιστεί η εγκατάσταση.

Στην οθόνη επιλογής καταλόγου ενημερώνεστε σε ποιο φάκελο θα γίνει η εγκατάσταση του προγράμματος.

| 8                                                      | Εγκατάσταση -Bullzip PDF Printer 🛛 – 🗖 🗙                                       |  |
|--------------------------------------------------------|--------------------------------------------------------------------------------|--|
| Επιλ<br>Π                                              | ου θα τοποθετηθούν οι συντομεύσεις του προγράμματος;                           |  |
|                                                        | Το setup θα δημιουργήσει τις συντομεύσεις του προγράμματος στο ακόλουθο group. |  |
| Г                                                      | ια συνέχεια, πατήστε Επόμενο. Αν θέλετε άλλο group, πατήστε εύρεση.            |  |
|                                                        | Bullzip\PDF Printer Εύρεση                                                     |  |
|                                                        |                                                                                |  |
|                                                        |                                                                                |  |
| <u>Χ</u> ωρίς δημιουργία καταλόγου στο μενού εκκίνηση. |                                                                                |  |
|                                                        | < Πίσω Επόμενο > Ακυρο                                                         |  |

## Πατάτε «**Επόμενο**».

Ακολουθεί η οθόνη δημιουργίας συντόμευσης όπου ενημερώνεστε για το ποια συντόμευση θα δημιουργηθεί.

| 8    | Εγκατάσταση -Bullzip PDF Printer 🛛 – 🗆 🗙                                                       |
|------|------------------------------------------------------------------------------------------------|
|      | Επιλογή Καταλόγου Στο Μενού Εκκίνηση.<br>Που θα τοποθετηθούν οι συντομεύσεις του προγράμματος: |
|      | Το setup θα δημιουργήσει τις συντομεύσεις του προγράμματος στο<br>ακόλουθο group.              |
|      | Για συνέχεια, πατήστε Επόμενο. Αν θέλετε άλλο group, πατήστε εύρεση.                           |
|      | Bullzip\PDF Printer                                                                            |
|      |                                                                                                |
|      | <u>Χ</u> ωρίς δημιουργία καταλόγου στο μενού εκκίνηση.                                         |
| anas | < <u>Π</u> ίσω <u>Ε</u> πόμενο > <u>Α</u> κυρο                                                 |

## Πατάτε «**Επόμενο**».

Εμφανίζεται η οθόνη με τα προαπαιτούμενα για την εγκατάσταση του Bullzip PDF.

| 8      | Εγκατάσταση -Bullzip PDF Printer –                                                                                                    |         | × |  |
|--------|----------------------------------------------------------------------------------------------------|---------|---|--|
| EŞ     | <b>ιρτήσεις</b><br>Εξαρτήσεις                                                                                                    |         |   |  |
|        | Το πρόγραμμα εγκατάστασης μπορεί να κατεβάσει και να εγκαταστήσει τις<br>εξαρτήσεις αυτόματα. Πρέπει να εγκαταστήσετε τις εξαρτήσεις για να<br>λειτουργήσει το πρόγραμμα. |         |   |  |
|        | <ul> <li>Λήψη και εγκατάσταση του Ghostscript Lite (free under GPL) (15 MB)</li> <li>Λήψη και εγκατάσταση του PDF Power Tool (free under GPL) (2 MB)</li> </ul>           |         |   |  |
|        | 🗹 Λήψη και εγκατάσταση του Xpdf (free under GPL) (1 MB)                                                                                                    |         |   |  |
|        |                                                                                                    |         |   |  |
|        |                                                                                                    |         |   |  |
| anasto | < Πίσω Επόμενο >                                                                                                    | Акцо    | 0 |  |
|        | CTION Eleborery                                                                                                    | <u></u> |   |  |

Πατάτε «**Επόμενο**», προκείμενου να γίνει λήψη και εγκατάσταση των προαπαιτούμενων προγραμμάτων.

| ι ιαρακαλώ περιμενε | τε οσο η εγκατασταση κατεραζει προσθετά αρχεία στον |
|---------------------|-----------------------------------------------------|
| File:               | gslite.exe (1 of 1)                                 |
| Speed:              |                                                     |
| Status:             | Receiving                                           |
| Elapsed Time:       |                                                     |
| Remaining Time:     |                                                     |
| Current File:       |                                                     |
| Overall Progress:   |                                                     |
|                     |                                                     |

Όταν η διαδικασία εγκατάστασης των προαπαιτούμενων ολοκληρωθεί, εμφανίζεται η οθόνη τερματισμού.

| 🔞 Εγκα  | ατάσταση -Bullzip PDF Printer 🛛 🗕 🔍                                                                                                    |
|---------|----------------------------------------------------------------------------------------------------|
| bullzip | Completing the Bullzip PDF Printer<br>Setup Wizard<br>Η εγκατάσταση του Bullzip PDF Printer στον υπολογιστή<br>σας τελείωσε με επιτυχία. Μπορείτε να ξεκινήσετε το<br>πρόγραμμα επιλέγοντας το εικονίδιο που δημιουργήθηκε<br>στο μενού εκκάνηση.<br>Πατήστε Τέλος για να τερματίσετε το πρόγραμμα<br>εγκατάστασης. |
|         | Τέλος                                                                                                    |

Πατάτε «Τέλος» για τον τερματισμό της εγκατάστασης.

Εγκαταστήσατε επιτυχώς τον Bullzip PDF Printer!

**ΠΡΟΣΟΧΗ**!!! Η διαδικασία της εγκατάστασης του Bullzip PDF Printer πρέπει να γίνει σε κάθε ένα τερματικό που χρησιμοποιεί την εφαρμογή.